# Slippery Rock University Student Guide to Registration

# Banner 9

SRU Scheduler

**Please Note**: Only the Banner 9 Registration tool will be available for Summer 2025 Registration. Both Banner 9 Registration and the SRU Scheduler will be available for Fall 2025 Registration.

Revised 02/03/2025

# **Table of Contents**

| MySRU - PERSONAL INFORMATION PAGE1                   |
|------------------------------------------------------|
| COMMON INSTRUCTION MODE DESCRIPTIONS 2               |
| MySRU – REGISTRATION TOOLS                           |
| MY ROCK AUDIT                                        |
| ADVISER INFORMATION                                  |
| BANNER 9 REGISTRATION: BROWSE & REGISTER             |
| BANNER 9 REGISTRATION: BROWSE CLASSES9               |
| BANNER 9 REGISTRATION: REGISTER FOR CLASSES 11       |
| BANNER 9 REGISTRATION: PRINT OR EMAIL SCHEDULE       |
| SRU SCHEDULER: BROWSE & REGISTER14                   |
| SRU SCHEDULER: BROWSE CLASSES15                      |
| SRU SCHEDULER: VIEW, PRINT & SAVE SCHEDULE OPTIONS21 |
| SRU SCHEDULER: REGISTER FOR CLASSES                  |
| FREQUENTLY ASKED QUESTIONS25                         |

# **MySRU - PERSONAL INFORMATION PAGE**

Please review your personal information to verify it is up-to-date.

Click on the *MyProfile* card in MySRU, in the left navigation menu, select the *Personal Information Page*. From this page you will have access to the information you are permitted to change:

- Phone number(s)
- Emergency contact(s)
- Email address(es)
  - **Note:** If you need to edit a specific email address type you must first delete the current one, then add the correct email address under that email address type
- Address(es)
  - A permanent home address is required of all students. You will not be able to delete your permanent home address
  - When entering a new address as of a specific date, you will first need to put an end date on the prior address
- Chosen or preferred first name or gender identification

## **INSTRUCTION MODE DESCRIPTIONS**

Below is a list of instruction modes that could be used in the Master Class Schedules. Not all modes\_are offered every semester.

| Code | Description       | Definition                                                                                                    |
|------|-------------------|----------------------------------------------------------------------------------------------------|
| TR   | Traditional F2F   | <u>Face-to-face instruction</u> : This delivery of instruction in real time,<br>with the faculty member and students physically present in the same<br>classroom. |
| OS   | Online            | Synchronous distance education: is the remote delivery of all                                                                                                    |
|      | Synchronous:      | instruction to individual students who participate simultaneously, in                                                                                             |
|      | 100%              | real time.                                                                                                    |
| OL   | Online only: 100% | Asynchronous distance education: is delivered remotely in which the                                                                                               |
|      |                   | faculty member and all students participate entirely remotely, but not simultaneously.                                                                            |
| BL   | Blended/Hybrid:   | Blended/Hybrid: is a course that combines face-to-face instruction                                                                                                |
|      | 51-79% online     | with distance education elements, whose content is taught between 51<br>- 79% online.                                                                             |
| 30   | Blended/Hybrid:   | Blended/Hybrid: is a course that combines face-to-face instruction                                                                                                |
|      | 30-50% online     | with distance education elements, whose content is taught between 30                                                                                              |
|      |                   | - 50% online.                                                                                                    |
| 80   | Blended/Hybrid:   | Blended/Hybrid: is a course that combines face-to-face instruction                                                                                                |
|      | 80-99% online     | with distance education elements, whose content is taught between 80                                                                                              |
|      |                   | - 99% online.                                                                                                    |
| SM   | Simultaneous      | Simultaneous modalities: is a course that is offered via two or more                                                                                              |
|      | Modalities        | modalities, and students select the specific modality by which they will                                                                                          |
|      | II C              | attend the entire course by no later than the end of the drop/add period.                                                                                         |
| HF   | Hyflex            | <u>Hypex</u> : is a course offered via two or more modalities, and students                                                                                       |
|      |                   | strictly limited to unique circumstances                                                                                                    |
| MI   | Mixed Remote      | Mixed remote: is a course delivered entirely by distance education.                                                                                               |
|      |                   | using a combination of non-simultaneous, synchronous and                                                                                                    |
|      |                   | asynchronous instruction, as indicated in the course syllabus.                                                                                                    |
| MH   | Multi-classroom   | Multi-classroom synchronous - home: is a course delivered                                                                                                    |
|      | Synchronous       | simultaneously to multiple locations to students who are in a                                                                                                    |
|      | home              | classroom(s) on a different campus/other teaching location participating                                                                                          |
|      |                   | via remote technology in real time while the faculty member may be                                                                                                |
| MP   | Multi classroom   | Multi classroom synchronous remote: is a course delivered                                                                                                    |
|      | Synchronous       | simultaneously to multiple locations to students who are in a                                                                                                    |
|      | synchronous       | classroom(s) on a different campus/other teaching location participating                                                                                          |
|      | remote            | via remote technology in real time while the faculty member may be                                                                                                |
|      |                   | teaching other students present in the same classroom.                                                                                                    |

## **MySRU – REGISTRATION TOOLS**

The **Registration Steps** card provides students with the registration process in six steps. To be eligible to register, a student must be in good standing with the university and their student status must be active. If either of these is preventing you from registration, contact Academic Records and Registration at 724-738-2010 or <u>academic.records@sru.edu</u> for assistance. Each registration step will be described in more detail beginning on page 4.

| Registration Steps                | ۵ |
|-----------------------------------|---|
| STEP 1 - PREPARE FOR REGISTRATION |   |
| STEP 2 - MY ROCK AUDIT            |   |
| STEP 3 - ADVISER INFORMATION      |   |
| STEP 4 - BROWSE CLASSES           |   |
| STEP 5 - REGISTER FOR CLASSES     |   |
| STEP 6 - PRINT SCHEDULE           |   |

The **Student Links** card has a *Registration Tools* menu that lists many resources to assist students in the registration process, such as the: Registration Form/Worksheet; Rock Studies 2 Quick Guide; and Unofficial Transcript.

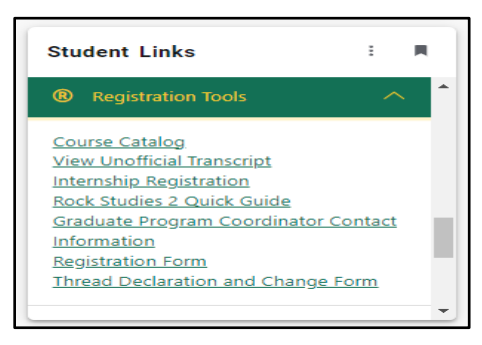

The **Student Links** card has a *Registration Help* menu where you can find this PDF *Student Guide to Registration* and a *Finding Text Books* quick guide.

| Registration Help                                   |        | ^ |
|-----------------------------------------------------|--------|---|
| Student Guide to Registration<br>Finding Text Books |        |   |
| Registration Tools                                  | $\sim$ |   |
| A Student Concerns and Alerts                       | $\sim$ |   |
| 🖻 Student Services                                  | $\sim$ | - |

**Note:** A Prepare For Registration <u>step-by-step video</u> can be found on the *Student Links* card under the *Helps & Tutorials* menu.

## PREPARE FOR REGISTRATION

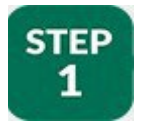

#### **REGISTRATION STATUS - CHECK YOUR ELIGIBILITY TO REGISTER**

- Click on Step 1
- Select a Term and Continue
- If you are eligible to register, your **Time Ticket** will indicate the time and date you may begin to register for your classes and have all green checkmarks

| Registration Status                                                                                                    |                                                                                                    |
|----------------------------------------------------------------------------------------------------|----------------------------------------------------------------------------------------------------|
| Registration Status<br>Term: Spring 2019                                                                                      | Primary Curriculum<br>Level: Undergraduate<br>College: Enrollment Management<br>Degree: Bachelor's Degree |
| ✓ Your Student Status permits registration.                                                                                   | Program: Exploratory                                                                                      |
| ⊘ Your academic status permits registration.                                                                                  | Campus: Slippery Rock University-Main<br>Catalog Term: Summer 2018                                        |
| To u have no holds which prevent registration.                                                                                | Admit Term: Summer 2018                                                                                   |
| 1 Time tickets allow registration at this time. Please register within these times: 03/01/2019 08:00 AM - 04/16/2019 11:59 PM | Major: Exploratory                                                                                        |
| Earned Hours                                                                                                    | Department: Academic Services                                                                             |
| You have Earned Hours for Level. Undergraduate, institution Hours: 0, Transfer Hours: 29                                      |                                                                                                    |
| Vour class standing for registration purposes is Freshman 2                                                                   |                                                                                                    |

#### HOLDS

• If you have holds, or other reasons which prevent you from registration, the information will appear as follows:

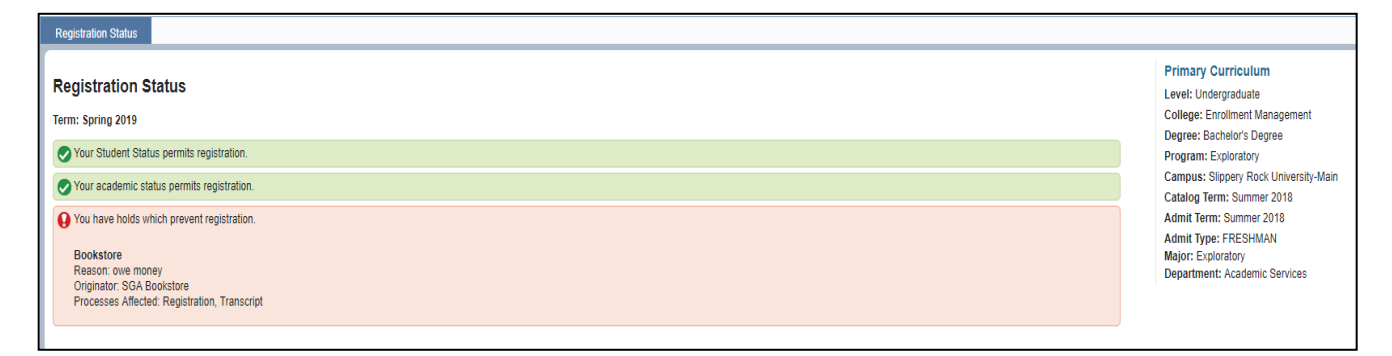

• Contact the person/office listed under "Hold Type" for information on how to have the "Hold" removed from your account, which will make you eligible to register.

#### **REGISTRATION PERMITS AND OVERRIDES**

If you have been given permission (an override) by an instructor to register for a closed course, etc., this information is located in the bottom section of the registration status box with specific course information for the override which includes the type of override; Course Reference Number (CRN); Subject; and Course

- Overrides do not automatically register you for the course. <u>YOU MUST ADD</u> this course to your own schedule
  - To register for a closed/full section you have received a capacity override for:
    - Banner 9: you must use the Enter CRN tab
    - **SRU Scheduler:** you must make sure you do not have the Course Status "Open classes only" checked off

| Registration Status                                                                                                    |                                                                                                    |
|----------------------------------------------------------------------------------------------------|----------------------------------------------------------------------------------------------------|
| Registration Status         Term: Spring 2019         Your Student Status permits registration.         Your academic status permits registration.         Your academic status permits registration.         You have no holds which prevent registration. | Primary Curriculum<br>Level: Undergraduate<br>College: Enrollment Management<br>Degree: Bachelor's Degree<br>Program: Exploratory<br>Campus: Slippery Rock University-Main<br>Catalog Term: Summer 2018<br>Admit Term: Summer 2018<br>Admit Term: SUmmer 2018 |
|                                                                                                    | Admit Type: FRESHMAN<br>Major: Exploratory<br>Department: Academic Services                                                                                                    |

**Note:** For another spot so see your registration status in MySRU, click on your **MyProfile** card. In the upper right-hand corner, you will then see "Registration Notices". Click here to display your registration status and hold information, this is easily available to you at all times.

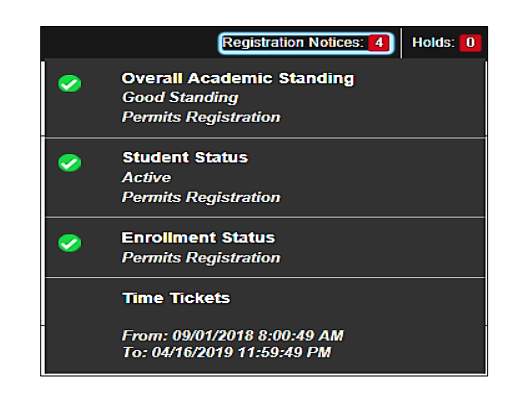

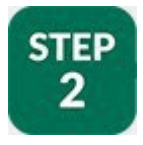

# **MY ROCK AUDIT**

# BEFORE ENTERING THE AUDIT, YOU MAY NEED TO UNBLOCK POP-UPS or CHANGE YOUR BROWSER

- Click on Step 2
- My Rock Audit is the official list of all requirements for graduation and is designed to provide you with an easy to understand, clearly defined pathway toward degree completion. Post Baccalaureate students **do not use** the My Rock Audit
  - My Rock Audit is a summary of your degree requirements which includes university requirements, Liberal Studies or Rock Studies requirements, and major requirements, etc.
- To access the student manual on how to navigate the audit report, click on HELP-student (highlighted as shown below in yellow)
- If you have problems or questions about your audit:
  - Contact your academic adviser See Step 3
  - Contact Academic Records and Registration at 724-738-2010 or email questions to <u>academic.records@sru.edu</u>

| MY ROACH | AUDITS               | EXCEPTIONS | PLANS | ADMIN | HELP |
|----------|----------------------|------------|-------|-------|------|
| Audi     | ts                   |            |       |       |      |
| Stud     | lent ID<br>ed search |            |       | (     | α    |

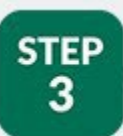

## **ADVISER INFORMATION**

#### WHO IS YOUR ACADEMIC ADVISER?

- Click on Step 3
- If you are a new freshman/new transfer/readmitted student, you will be assigned an adviser at the beginning of your first SRU semester by your academic department
- If you are a current student, you have an assigned academic adviser based on your declared major(s) and minor(s).
- All of your advisers appear under Step 3 which links to your My Profile card. Click on the advisor name(s) to see full contact information

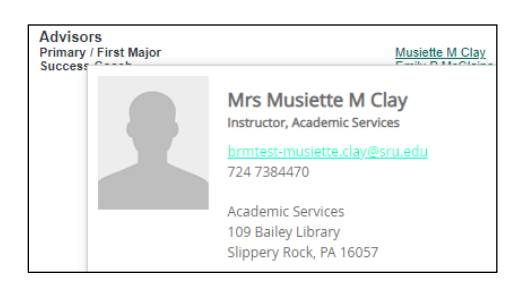

- If no adviser is listed, go to the academic department for the major/minor in question
- Your advisers are also located under Step 2, My Rock Audit
  - Note: In the My Rock Audit, if no information is available for a field, the field will not show at all. For example, if the two advisor names below had not been entered, the label '1<sup>st</sup> Major Advisor' would not have shown in this block as well.

| Level Undergraduate Classification                                                      | Major U-Interdisciplinary Programs - 5198      | Concentration Interdisc Prog - Liberal Arts (w/5198) |  |  |  |  |
|-----------------------------------------------------------------------------------------|------------------------------------------------|------------------------------------------------------|--|--|--|--|
| College College of Liberal Arts Academic Stand                                          | ling Good Standing Department NPED             | Graduation Term 202209 Total Credits Earned          |  |  |  |  |
| Overall GPA Pre Prof Advising Area Pre-Athletic Training-Trad SRU                       |                                                |                                                      |  |  |  |  |
| Degree Status Undergraduate Bachelor of Science Pending Degree Completion for Fall 2022 |                                                |                                                      |  |  |  |  |
| 1st Major Advisor Alice Del Vecchio (alice.delvecchi                                    | io@sru.edu), Matthew Zarit (matthew.zarit@sru. | .edu)                                                |  |  |  |  |

- UNDERGRADUATE DEGREE SEEKING STUDENTS ONLY: You must meet with your adviser to obtain your Registration Pin Number (RPIN) in order to register for classes (spring and fall semesters only) (Post-Bacc and Graduate students do <u>not</u> need an RPIN)
- Contact your adviser to make an appointment to discuss course options for the next semester the adviser's name is hyperlinked to email in your MyProfile card and their email is listed in your My Rock Audit. If you do not have an adviser, please contact Exploratory Studies & Academic Progress at 724-738-2012 or <u>exploratory.studies@sru.edu</u>

# Banner 9

# BANNER 9 REGISTRATION: BROWSE & REGISTER

The Banner 9 Registration section to follow illustrates how to use Banner 9 Registration to browse for and/or how to register for classes. The subsequent section will illustrate how to use the SRU Scheduler to browse for and/or to register for classes.

Students have the option to use both Banner 9 Registration and/or the SRU Scheduler. For example, you can generate schedules in the SRU Scheduler, then exit the program and go into Banner 9 Registration and register for those classes.

Class schedules for the upcoming semesters are made public a little over two weeks before the beginning of the priority registration period. Students can only use the Browse Classes features when viewing class schedules prior to their Registration Time Ticket date and time. Once their Registration Time Ticket date and time has arrived, students can use the Register for Classes features.

**Note:** A Banner 9 Registration <u>step-by-step video</u> can be found on the *Student Links* card under the *Helps & Tutorials* menu.

# **STEP 4** BANNER 9 REGISTRATION: BROWSE CLASSES

Browse Classes: provides you with the available courses for registration by term.

• Click on Step 4 and select Banner 9

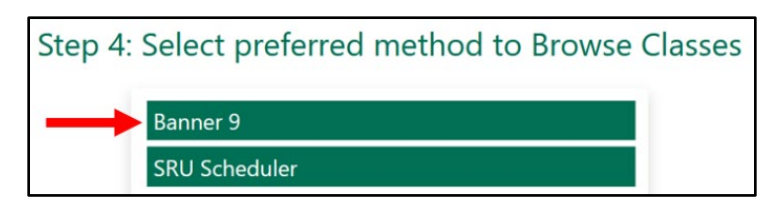

- Select a Term and Continue
- There are two ways to search for courses: Course Search or Advanced Search

| Enter Your Search Criteria |                                |
|----------------------------|--------------------------------|
| Term: Spring 2019          |                                |
| Subject                    |                                |
| Course Number              |                                |
| Keyword                    |                                |
|                            | Search Clear > Advanced Search |

#### **Course Search**

- Select a *Subject* in the Subject box and enter *Course Number* if you are looking for a specific course
- Click on "Search" below Keyword box
- Once a subject(s) is selected, a list of the offered courses will appear for the selected term
- If you would like to see the entire master class schedule, do not enter anything in the Subject or Course Number fields. Just click "Search"

| Search Results — 5 Classes<br>Term: Spring 2019 Subject: Psychology Course Number: 105 |                    |           |            |       |       |        |                          |                                                  |        |                   |                                          |
|----------------------------------------------------------------------------------------|--------------------|-----------|------------|-------|-------|--------|--------------------------|--------------------------------------------------|--------|-------------------|------------------------------------------|
| Title 🗘                                                                                | Subject Descriptio | Course Nu | Section \$ | Hours | CRN ≎ | Term < | Instructor               | Meeting Times                                    | Campus | Status            | Attribute                                |
| Intro to Psychology-HONORS<br>Lecture                                                  | Psychology         | 105       | 01         | 3     | 1662  | Sprin  | Massey, Catherine (Prima | S M T W T F S 09:00 AM - 09:50 AM Type: Class Bu | Slipp  | 25 of 25 seats re | Honors Course<br>Human Institutions Goal |
| Introduction to Psychology<br>Lecture                                                  | Psychology         | 105       | 02         | 3     | 1663  | Sprin  | Rice, Beth Ann (Primary) | S M T W T F S 09:30 AM - 10:45 AM Type: Class Bu | Slipp  | 75 of 75 seats re | Human Institutions Goal                  |

- The Status column indicates the number of seats that are available
- If the section is closed it will be indicated in red
- The default for course display is 10 per page but you can increase the number of courses listed by up to 50 per page
- You can shorten or lengthen columns by hovering your curser over the line and sliding the column left or right
- You can click on the course title to get more detailed information for the class

- Click on the Bookstore Links to see what materials will be needed for the class
- Currently, the Course Description link will show any notes that have been put on that individual class section. If there are no notes, a course description will display

| Term: 201901   CRN: 1663                                                                                                    |                                                                                                    |
|----------------------------------------------------------------------------------------------------|----------------------------------------------------------------------------------------------------|
| Class Details<br>Bookstore Links<br>Course Description<br>course Description<br>course Description<br>kttributes<br>Restrictions<br>enstructor/Meeting Times<br>enrollment/Waitlist<br>Corequisites<br>Prerequisites<br>Autual Exclusion<br>Cross Listed Courses<br>Listed Sections<br>ees<br>Catalog | Associated Term: Spring 2019<br>CRN: 1663<br>Campus: Slipper, Rock University-Main<br>Schedule Type: Lecture<br>Instructional Method: Traditional<br>Section Number: 02<br>Subject: Psychology<br>Course Number: 105<br>Title: Infocuction to Psychology<br>Credit Hours: 3<br>Grade Mode: No Section specified grade mode, please see Catalog<br>link below for more information. |

#### Browse Classes Advanced Search

| Enter Your Search Criteria |                                       |
|----------------------------|---------------------------------------|
| Term: Spring 2019          |                                       |
| Subject                    |                                       |
| Course Number              |                                       |
| Keyword                    |                                       |
|                            | Search <u>Clear</u> > Advanced Search |

- A window will pop-up with these additional search options
  - o Instructor
  - o Keyword
  - o Attribute
  - o Campus
  - o Level
  - $\circ$  Buildings
  - o College
  - o Departments
  - o Instructional Method
  - Schedule Type
  - o Duration
  - Part of Term

Click on the criteria you would like to search on and click "Search" at bottom of page.

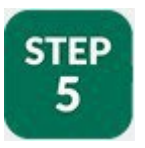

# BANNER 9 REGISTRATION: REGISTER FOR CLASSES

You **cannot** register until your assigned registration Time Ticket date and start time.

• Click on Step 5 and select Banner 9, then Select a term and continue

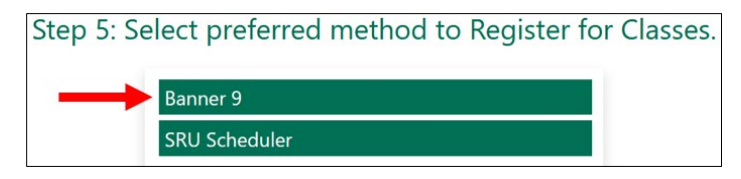

- Note: If you previously saved courses in your shopping cart in the SRU Scheduler, they will **not** show in Banner 9, as Banner 9 does not have a shopping cart feature
- You can register by searching for classes from the "Enter CRN's" or the "Find Classes" tabs
- If you register using the "Enter CRN's" tab, enter the CRN, then click "Add Another CRN" or click "Send To Summary" when done, the course(s) will move to the "Summary" on the bottom right, with the Action "**Pending**"

| Fine Classes Enter CRNs                     | Schedule and Options                                 |  |  |  |  |  |  |  |  |  |  |  |
|---------------------------------------------|------------------------------------------------------|--|--|--|--|--|--|--|--|--|--|--|
| Enter Course Reference<br>Term: Spring 2019 | Enter Course Reference Numbers (CRNs) to Register    |  |  |  |  |  |  |  |  |  |  |  |
| CRN 2111                                    | Earth Materials and Processes with Lab EGEO 201, 01C |  |  |  |  |  |  |  |  |  |  |  |
| CRN 2390                                    | Television Graphics COMM 454, 01                     |  |  |  |  |  |  |  |  |  |  |  |
| CRN                                         |                                                      |  |  |  |  |  |  |  |  |  |  |  |
| + Add Another CRN                           | Add Andreen CRN     Add to Summary                   |  |  |  |  |  |  |  |  |  |  |  |

• If you register using the "Find Classes" tab, find a course, then click "Add" on the right. The course will move to the "Summary" on the bottom right, with the Action "**Pending**"

| Find C                | Ford Classics Bran CPNs Stratisticated Options     |                             |                                             |                          |                        |            |                                       |                             |               |                                                   |                      |                                    |        |                         |            |        |                 |
|-----------------------|----------------------------------------------------|-----------------------------|---------------------------------------------|--------------------------|------------------------|------------|---------------------------------------|-----------------------------|---------------|---------------------------------------------------|----------------------|------------------------------------|--------|-------------------------|------------|--------|-----------------|
| Searc<br>Term:        | ch Results — 3 Classes<br>Spring 2019 Subject: His | tory Course Number: 201     |                                             |                          |                        |            |                                       |                             |               |                                                   |                      |                                    |        |                         |            |        | Scarch Again    |
| Tide                  |                                                    | Subject Description         | <ul> <li>Course Nurêt</li> </ul>            | Section                  | 0 Hours                | CRN        | o ⊤erm o                              | Instructor                  | Meeting Times |                                                   | Campus               | Status                             |        | Attribute               |            |        | <del>\$</del> . |
| Color                 | tial America to 1815<br>re                         | History                     | 201                                         | 01                       | з                      | 1238       | Spring 2                              | Bergmann, William (Primary) | SMTWTFS       | 08:00 AM - 08:50 AM Type: Class Building: V       | incent Slippery      | 49 of 49 seats                     | emain. | Global Community - US C | 3cul       |        |                 |
| Color<br>Lectu        | nial America to 1815<br>re                         | History                     | 201                                         | 02                       | 3                      | 1242       | Spring 2                              | Bergmann, William (Primary) | SMTWTFS       | 09:00 AM - 09:50 AM Type: Class Building: V       | incent Slippery      | 49 of 49 seats r<br>Time Conflict! | emain. | Global Community - US C | 3cal       | (A     | Id              |
| <u>Color</u><br>Lectu | vial America to 1815<br>re                         | History                     | 201                                         | 03                       | 3                      | 2980       | Spring 2                              | Lavy.Alan (Primary)         | SMTWTFS       | 05:30 PM - 08:00 PM Type: Class Building: S       | potts Slippery       | 49 of 40 seats                     | emain. | Global Community - US C | 3oal       | A      | Id              |
| н                     | $\in Page 1of 1  \models  \exists$                 | 10 V Per Page               |                                             |                          |                        |            |                                       |                             |               |                                                   |                      |                                    |        |                         |            |        | Records: 3      |
|                       |                                                    |                             |                                             |                          |                        |            |                                       |                             |               |                                                   |                      |                                    |        |                         |            |        |                 |
| Class Sel             | III Schedule Deta                                  | ls                          |                                             |                          |                        |            |                                       |                             |               | EI summary                                        | Details              | 110.00                             | 0.000  | Colored in Trans        | Charles .  | Antine |                 |
| 9871                  | Sunday                                             | Monday                      | Tuesday                                     |                          | Wednesday              | -          | Thursday                              | Friday                      | Saturday      | Colorial America in 4045                          | URET DOL OF          | nours                              | (222   | Conective Type          | ROSC       | Accord | ,               |
| 6am                   |                                                    |                             |                                             |                          |                        |            |                                       |                             |               | American Literature II                            | FNGL 320.01          | 3                                  | 2370   | Lecture                 | Registered | None   | 1               |
|                       |                                                    |                             |                                             |                          |                        |            |                                       |                             |               | French Language and Culture I                     | FREN 101, 01         | 3                                  | 1320   | Lecture                 | Registered | None   |                 |
| Gam                   |                                                    |                             |                                             |                          |                        |            |                                       |                             |               | Introduction to Criminology & Criminal            | CRIM 110, 01         | 3                                  | 2031   | Lecture                 | Regiztered | None   |                 |
| 7am                   |                                                    |                             |                                             |                          |                        |            |                                       |                             |               | Overview of Western Art                           | ART 225, 01          | з                                  | 1223   | Lecture                 | Registered | None   | -               |
| 8am                   |                                                    | Colore America II 1214      | eduction to Criminale<br>al Justice Systems | re <u>k</u> <u>cons</u>  | 18 41+18 10 1018       | Control do | tion to Criminology A<br>mice Systems | Colora America ID 1718      |               |                                                   |                      |                                    |        |                         |            |        |                 |
| 9am                   |                                                    | French Language and Culture |                                             | Concession of the second | ch Language and Cultur | 2          |                                       | Erench Lapousop and Culture |               |                                                   |                      |                                    |        |                         |            |        |                 |
| 10am                  |                                                    |                             |                                             |                          |                        |            |                                       |                             |               |                                                   |                      |                                    |        |                         |            |        |                 |
| 11am                  |                                                    |                             |                                             |                          |                        |            |                                       |                             |               | Total Hours   Registered: 12   Billing: 12   CEU: | 0   Min: 1   Max: 15 |                                    |        |                         |            |        |                 |
| Panels                | •                                                  |                             |                                             |                          |                        |            |                                       |                             |               |                                                   |                      |                                    |        |                         |            |        | Submit          |

- To remove a course from the "Summary", click the down arrow under the Action column and click "**Remove**"
- When your "Summary" looks like you want it to, click "**Submit**". If successful, the course(s) will be added and/or removed from your schedule as requested.
  - Note: If successfully registered, the "Pending" Status now will say "Registered".

- IF there is a restriction preventing you from registering for a course, you will see an error message at top right side of screen. Make note of ALL of the errors you receive for a course and contact the instructor to see if he/she will issue you an override for the error message(s) you received
  - Once the override(s) is in the system you must get back in and register yourself for the course

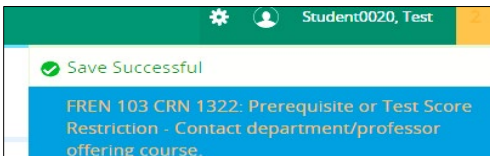

- IF you received a Seating Capacity override, you will *have to use* the "Enter CRNs" tab to register for the course. You **will not** be able to do it from the "Find Classes" tab
- IF when attempting to register, you receive a message that a section is full and has a waitlist, you can use the down arrow in the Action column next to that section to take a seat on the "Waitlist" or "Remove" the section from your schedule

| MGMT 658 CRN 1928: Closed - 0 Waitlisted |
|------------------------------------------|
|------------------------------------------|

| Student         Registration         Select a Term         Register for Classes           Register for Classes         Enter Classes         Enter Classes           Enter Course Reference Numbers (CRNs) to Register         Term: Spring 2024         Ceal                                                                                                    |                                                                                                    |                                                             |                                |                                                                                                    |                                                               |                                                                                                    |                   |
|----------------------------------------------------------------------------------------------------|----------------------------------------------------------------------------------------------------|-------------------------------------------------------------|--------------------------------|----------------------------------------------------------------------------------------------------|---------------------------------------------------------------|----------------------------------------------------------------------------------------------------|-------------------|
| Register for Classes     Enter Classes       Find Classes     Enter Classes       Enter Course Reference Numbers (CRNs) to Register       Term: Spring 2024       Cent                                                                                                    |                                                                                                    |                                                             |                                |                                                                                                    |                                                               |                                                                                                    |                   |
| End Classes Enter CRNs Schedule and Options Enter Course Reference Numbers (CRNs) to Register Term: Spring 2024 Celt                                                                                                    |                                                                                                    |                                                             |                                |                                                                                                    |                                                               |                                                                                                    |                   |
| Enter Course Reference Numbers (CRNs) to Register Term: Spring 2024 Cent                                                                                                    |                                                                                                    |                                                             |                                |                                                                                                    |                                                               |                                                                                                    |                   |
| Term: Spring 2024                                                                                                    |                                                                                                    |                                                             |                                |                                                                                                    |                                                               |                                                                                                    |                   |
| CRN                                                                                                    |                                                                                                    |                                                             |                                |                                                                                                    |                                                               |                                                                                                    |                   |
|                                                                                                    |                                                                                                    |                                                             |                                |                                                                                                    |                                                               |                                                                                                    |                   |
| * Add Add Summary                                                                                                    |                                                                                                    |                                                             |                                |                                                                                                    |                                                               |                                                                                                    |                   |
|                                                                                                    |                                                                                                    |                                                             |                                |                                                                                                    |                                                               |                                                                                                    |                   |
|                                                                                                    |                                                                                                    |                                                             |                                |                                                                                                    |                                                               |                                                                                                    |                   |
|                                                                                                    |                                                                                                    |                                                             |                                |                                                                                                    |                                                               |                                                                                                    |                   |
|                                                                                                    |                                                                                                    |                                                             |                                |                                                                                                    |                                                               |                                                                                                    |                   |
| Resizin                                                                                                    | g ↓ screen                                                                                                    |                                                             |                                |                                                                                                    |                                                               |                                                                                                    |                   |
|                                                                                                    | -                                                                                                    |                                                             |                                |                                                                                                    |                                                               |                                                                                                    |                   |
| Schedule III Schedulo Detais                                                                                                    | [] Summary                                                                                                    |                                                             |                                | Stat                                                                                                    | us 🗸                                                          | ,                                                                                                    | uition and Fees   |
| Class Schedule for Spring 2024                                                                                                    | Title                                                                                                    | Details                                                     | _                              |                                                                                                    |                                                               |                                                                                                    |                   |
| Rundau Mandau Tuandau Madaaadau Thuradau Rahaa Rahadau                                                                                                    |                                                                                                    |                                                             | Hours                          | CRN Schedule Type                                                                                                    | Status                                                        | Action                                                                                                    | Å.                |
| 6am                                                                                                    | Strategic Management                                                                                                    | MGMT 658. 88                                                | Hours                          | CRN Schedule Type                                                                                                    | Status<br>Pending                                             | Action Registered Web                                                                                                    | *-                |
| Samay Monody Lossody Weartsvary Enutrology Privacy Samurusy                                                                                                    | Strategic Management     Global Dynamics of Business                                                                                                    | MGMT 658, 88<br>FIN 603, 88                                 | Hours<br>3<br>3                | CRN Schedule Type<br>1928 Lecture<br>2495 Lecture                                                                      | Status<br>Pending<br>Pending                                  | Action Registered Web Registered Web                                                                                                    | *-<br>Choose      |
| Sumery woney ivesky wearsky inuities in its say in its say interes ay in its say in its say in its say in its  | Strategic Management     Global Dynamics of Business     Managerial Economics                                                                               | MGMT 658, 88<br>FIN 603, 88<br>ECON 602, 88                 | Hours<br>3<br>3<br>3           | CRN         Schedule Type           1928         Lecture           2495         Lecture           1560         Lecture | Status<br>Pending<br>Pending<br>Pending                       | Action Registered Web Registered Web Registered Web                                                                                                    | ¢.<br>Choose<br>∠ |
| Sumery woney iversely wearsely inuition in the set of the set of t | Strategic Management     Global Dynamics of Business     Managerial Economics     Risk Analysis and Internal Co                                             | MGMT 658, 88<br>FIN 603, 88<br>ECON 602, 88<br>ACCT 630, 88 | Hours<br>3<br>3<br>3<br>3<br>3 | CRN Schedule Type<br>1928 Lecture<br>2495 Lecture<br>1560 Lecture<br>2401 Lecture                                      | Status<br>Pending<br>Pending<br>Pending<br>Pending<br>Pending | Action Registered Web Registered Web                                                                                                    | &.<br>Choose<br>⊻ |
| Sam vinitery woney weresty weersty rinks of rinkey samples of the same same same same same same same sam                                                                                                    | Strateoic Management     Global Dynamics of Business     Managerial Economics     Risk Analysis and Internal Co                                             | MGMT 658, 88<br>FIN 603, 88<br>ECON 602, 88<br>ACCT 630, 88 | Hours<br>3<br>3<br>3<br>3      | CRN Schedule Type<br>1928 Lecture<br>2495 Lecture<br>1560 Lecture<br>2401 Lecture                                      | Status<br>Pending<br>Pending<br>Pending<br>Pending            | Action Registered Web Registered Web Registered Web Registered Web Registered Web                                                                                                    | *<br>Choose<br>⊻  |
| Sumary         wonary         resolvery         resolvery         reso                                                                                                    | Strateoir, Management     Global Dynamics of Business     Managenial Economics     Risk Analysis and Internal Co                                            | MGMT 658, 88<br>FIN 603, 88<br>ECON 602, 88<br>ACCT 630, 88 | Hours<br>3<br>3<br>3<br>3      | CRN Schedule Type<br>1928 Lecture<br>2495 Lecture<br>1560 Lecture<br>2401 Lecture                                      | Status<br>Phriang,<br>Phriang,<br>Phriang,<br>Phriang,        | Action  Registered Web  Registered Web  Regist | *<br>Choose<br>⊻  |
| 6am     Suitionary     Inclusing     Inclusing     Inclusion     Inclusion     Inclusion       7am     Sam     Sam     Sam     Sam       6am     Sam     Sam     Sam       6am     Sam     Sam     Sam       6am     Sam     Sam     Sam       6am     Sam     Sam     Sam       6am     Sam     Sam     Sam       6am     Sam     Sam     Sam                                                                                                    | Strateoir: Management     disolar Dynamics of Business     Managemia Economics     Bisk Analysis and Internet Co     Total Hours   Registered: 0   Billing: | MGM7 638, 68<br>FIN 603, 68<br>ECON 602, 68<br>ACCT 630, 88 | Hours<br>3<br>3<br>3<br>3      | CRN Schedule Type 1928 Lecture 2495 Lecture 1560 Lecture 2407 Lecture                                                  | Status<br>Périalog,<br>Périalog,<br>Périalog,<br>Périalog,    | Action Repatened Web Repatened Web Repatened Web Repatened Web Remove Wattist                                                                                                    | *<br>Choose<br>∠  |
| 6am     Surinary     Montary     Turksay     Montary     Montary       7am     Sam     Sam     Sam       6am     Sam     Sam     Sam       6am     Sam     Sam     Sam       10am     Sam     Sam     Sam       10am     Sam     Sam     Sam       10am     Sam     Sam     Sam       10am     Sam     Sam     Sam       10am     Sam     Sam     Sam       10am     Sam     Sam     Sam                                                                                                    | Strateor: Manadement     disal Drammits of Business     Manademit Economics     Bas Analysis and Internet Co     Total Hours   Registered: 0   Billing 1    | MGM7 658, 88<br>FIN 603, 88<br>ECON 602, 68<br>ACC7 630, 88 | Hours<br>3<br>3<br>3<br>3      | CRN Schedule Type 1928 Lecture 2495 Lecture 1560 Lecture 2407 Lecture                                                  | Status<br>29/09/0<br>29/09/0<br>29/09/0<br>29/09/0<br>29/09/0 | Action Repatened Web Repatened Web Repatened Web Repatened Web Remove Wattist                                                                                                    | ×.<br>Choose<br>∠ |
| Surfacey     Montasy     Turksay     Montasy     Montasy       Final Kody     Montasy     Montasy     Montasy     Montasy       7am     Sam     Sam     Sam       9am     Sam     Sam     Sam       10am     Sam     Sam     Sam       9am     Sam     Sam     Sam       9am     Sam     Sam     Sam       9am     Sam     Sam     Sam       9am     Sam     Sam     Sam       9am     Sam     Sam     Sam                                                                                                    | Strateor: Masaotment     disal Dramits of Business     Manaotmit Economics     Bak Analysis and Internet Co     Total Hours   Registered: 0   Billing:      | MGMT 658, 88<br>FIN 603, 88<br>ECON 602, 88<br>ACCT 630, 88 | Hours<br>3<br>3<br>3<br>3      | CRN Schedule Type 1928 Lecture 1928 Lecture 1950 Lecture 1560 Lecture 2407 Lecture                                     | Statu<br>195958<br>195958<br>195958<br>195959                 | Action Repatend Web Repatend Web Repatend Web Repatend Web Repatend Web Repatend Web Remove Web Remove Remove Remo | ×.<br>Choose<br>∠ |

- IF a waitlist seat opens up on a section you are on the "Waitlist" for, you will be notified via email that you can register for the class. Return to the "Summary" area and use the dropdown box in the "Action" column to change from "Waitlist" to "Register Web", then click "Submit" to execute your selection. This must be completed by the deadline date specified in the email you received
- Note: If you leave any classes in the "Pending" status and exit the Register for Classes area, the "Pending" classes will not be there when you return.
- **Note:** The registration screen is split into three parts. If you would like to change the size of each part, please click on the small arrows in center of screen to resize

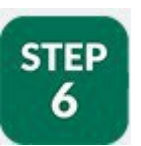

# BANNER 9 REGISTRATION: PRINT OR EMAIL SCHEDULE

- Click on Step 6
- Your schedule for the current term should appear on screen
- If you would like to print a copy of your schedule, click the printer icon on right side of page
- If you would like to email a copy of your schedule to yourself or others, click the email icon on the right side of the page
- Note: The print and email options are also available from Step 5 on the Schedule and Options tab.

| tudent · Registration · View Registration Information |                          |         |       |               |                 |          |              |            |            |            |              |  |
|-------------------------------------------------------|--------------------------|---------|-------|---------------|-----------------|----------|--------------|------------|------------|------------|--------------|--|
| View Registration Information                         |                          |         |       |               |                 |          |              |            |            |            |              |  |
| Look up a Schedule Active Registrations               |                          |         |       |               |                 |          |              |            |            |            |              |  |
| Class Schedule                                        |                          |         |       |               |                 |          |              |            |            |            |              |  |
| Title *                                               | Details                  | Hours 0 | CRN ¢ | Schedule Type | Grade Mode 🗘    | Level    | Part Of Term | Study Path | Date \$    | Status 0   | Message 0    |  |
| Strategic Management                                  | MGMT 658, 75             | 3       | 12143 | Lecture       | Standard Letter | Graduate | Full Term    | None       | 11/03/2014 | Registered | Registered W |  |
|                                                       |                          |         |       |               |                 |          |              |            |            |            | Records:     |  |
| Total Hours   Registered: 3   Billing:                | 3   CEU: 0   Min: 1   Ma | ax: 7   |       |               |                 |          |              |            |            |            |              |  |

# SRU Scheduler

# SRU SCHEDULER: BROWSE & REGISTER

The section to follow illustrates how to use the SRU Scheduler to browse for and/or to register for classes.

Students have the option to use both Banner 9 and/or the SRU Scheduler. For example, you can generate schedules in the SRU Scheduler, then exit the program and go into Banner 9 and register for those classes.

Class schedules for the upcoming semesters are made public a little over two weeks before the beginning of the priority registration period. Students can only use the Browse Classes features when viewing class schedules prior to their Registration Time Ticket date and time. Once their Registration Time Ticket date and time has arrived, students can use the Register for Classes features.

**Note:** An SRU Scheduler <u>step-by-step video</u> can be found on the *Academics* Tab in the *Helps & Tutorials* portlet.

# **SRU SCHEDULER: BROWSE CLASSES**

Browse Classes: provides you with the available courses for registration by term.

• Click Step 4 and select SRU Scheduler

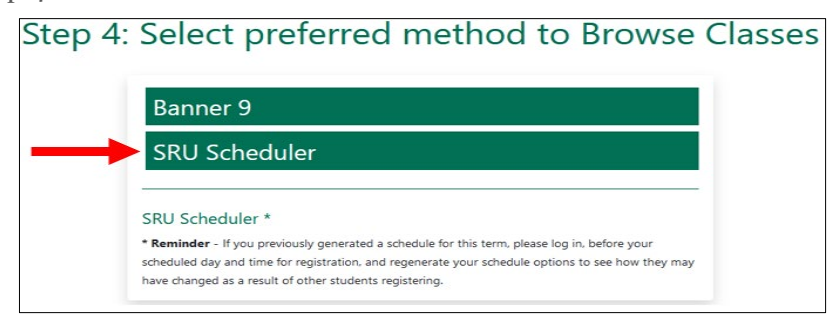

- Select a Term, click Save and Continue
- Select a Campus(s) and click Save and Continue
- See the next two snippets for the 6 search parameters that you can adjust to your needs

#### **Options 1-3**

| 1. Can change Course Status                    |                    |                                                                                                    |                                                      |                                                                 |                                                   |           |
|------------------------------------------------|--------------------|----------------------------------------------------------------------------------------------------|------------------------------------------------------|-----------------------------------------------------------------|---------------------------------------------------|-----------|
| Select Course Status<br>course Status          |                    | Slip                                                                                                    | per                                                  | √ <b>Ro</b>                                                     | ck                                                |           |
| Open Classes Only  Open & Full w/Waitlist Open |                    |                                                                                                    | ' Uni                                                | versity                                                         | /.                                                |           |
| Open & Full                                    | Course Status      | Open & Full w/Waitlist Open                                                                                                    | Change                                               | Parts of Term                                                   | All Parts of Term Selected                        | Change    |
| < Cancel                                       | Campuses<br>Term   | All Campuses Selected<br>Spring 2022                                                                                            | Change                                               | Levels<br>Instruction Modes                                     | 1 of 2 Selected<br>All Instruction Modes Selected | Change    |
| 2. Change & Update Campus(s)<br>Selection      | You<br>Car<br>Inst | a are not currently eligible to requirer. Y<br>t but you will not be able to register.<br>tructions: Add design courses and bre | ID: ADC<br>ou can still use the<br>aks and click Gen | ps60859<br>Schedule Planner and save<br>erate Schedules button! | e your Registration 🗙                             | 8dd Denek |
|                                                | Add the courses    | you wish to take for the upcoming term                                                                                          | n.                                                   | Add times during th                                             | e day you do not wish to take classes.            | Aug break |
|                                                | Schedules          | tutes                                                                                                    |                                                      | 1                                                               | Advanced Options 🗎 View :                         | Schedules |
|                                                | Compare            | Select at least two schedules to con                                                                                            | npare side by side                                   |                                                                 |                                                   |           |
| 3. Change Selected Term                        |                    |                                                                                                    |                                                      |                                                                 |                                                   |           |

<u>Warning</u>! If you do not allow Full or Waitlist Open for "Course Status", you will not see classes that you may have been given a capacity override on and/or sections whose waitlist has opened a seat to you

#### **Options** 4-6

|                   |                                                                         |                                                   | Select Parts of Term               |
|-------------------|-------------------------------------------------------------------------|---------------------------------------------------|------------------------------------|
|                   |                                                                         |                                                   | Select All Parts of Term           |
|                   |                                                                         |                                                   | Spring 2022 - First 10 weeks       |
|                   |                                                                         |                                                   | Spring 2022 - First 12 weeks       |
|                   |                                                                         |                                                   | Spring 2022 - First 5 weeks        |
|                   | Slippon                                                                 | Dock                                              | Spring 2022 - First Half Term      |
|                   | Sipperyr                                                                | IUCK                                              | Spring 2022 - Full Term            |
|                   | ' ' Unive                                                               | rsitv.                                            | Spring 2022 - Second 5 weeks       |
|                   |                                                                         |                                                   | Spring 2022 - Second Half Term     |
| Course Status     | Open & Full w/Waitlist Open Change Parts of All Camerus Calested        | f Term All Parts of Term Selected                 | Change Spring 2022 - Third 5 weeks |
| Term              | Spring 2022 Change Instruc                                              | tion Modes All Instruction Modes Selected         | d Change Cancel                    |
|                   | ID: 400560859                                                           |                                                   |                                    |
| You a             | re not currently eligible to register. You can still use the Schedule P | anner and save your Registration                  |                                    |
| Cart              | ut you will not be able to register.                                    | /                                                 |                                    |
| Instr             | ctions: Add desired courses and breaks and click Generate Sched         | les button!                                       | ×                                  |
| 0                 |                                                                         |                                                   |                                    |
| Courses           | + Add Course Breat                                                      |                                                   | + Add Break                        |
| Add the courses y | a wish to take for the apcoming term.                                   | mes during the day you do not what to take classe | 5. Update Level                    |
| Schedules         |                                                                         | 🛇 Advanced ptions 🛗 Vie                           | iew Schedules                      |
| Cenerate Schedu   | es l                                                                    |                                                   |                                    |
| Compare           | Select at least two schedules to compare side by side                   |                                                   |                                    |
|                   |                                                                         |                                                   | Select Level                       |
|                   |                                                                         |                                                   | Select All Levels                  |
|                   |                                                                         |                                                   | Graduate                           |
|                   |                                                                         | •                                                 | Undergraduate                      |
|                   | 6 Undate/Change                                                         | Instruction Mode                                  | < Cancel                           |
|                   | 6. Opdate/ Change:                                                      | Instruction Mode                                  |                                    |
|                   |                                                                         |                                                   |                                    |
|                   | Select Instruction                                                      | on Mode                                           |                                    |
|                   | Select All Instruction Mod                                              | es                                                |                                    |
|                   | Blended/Hybrid: 51-79% O                                                | line                                              |                                    |
|                   | Internship - Face-to-face or                                            | Online                                            |                                    |
|                   | <ul> <li>Online Asynchronous: 100<br/>Bldg/Room 'WEB ASYNC'</li> </ul>  | Pct Online: NO Day & Time specified               | d;                                 |
|                   | Traditional: Face-to-face in                                            | struction                                         |                                    |
|                   |                                                                         |                                                   |                                    |
|                   | < Cancel                                                                | ✓ S                                               | Save                               |

You are now ready to Add (Browse) Courses. Click on "Add Course" in the middle of your screen.

| Courses | + Add Course |
|---------|--------------|
|         |              |

There are five ways to search for currently offered courses, see below:

| By Subject | By Section Attribute  | By Instructor   | By Course Number | By CRN       |  |  |  |
|------------|-----------------------|-----------------|------------------|--------------|--|--|--|
|            | Subject               | Select Subject. | ••               | •            |  |  |  |
|            | Course                | Select Course   |                  |              |  |  |  |
| < Ret      | turn To Plan Schedule | l               | I                | + Add Course |  |  |  |

• Click on the the "Add Course" button when you find a course you would like to build your schedule with

| By Subject | By Section Attribute   | By Instructor   | By Course Number | By CRN        | Desired Shopping<br>Courses Cart |   |
|------------|------------------------|-----------------|------------------|---------------|----------------------------------|---|
|            | Subject                | Select Subject. |                  | •             | BIOL 101     General Biology     | ۲ |
|            | Course                 | Select Course   |                  | ~             | COMM 115<br>Visual Literacy      | 8 |
|            |                        |                 | _                |               | ENGL 102     Critical Writing    | 8 |
| < Ret      | turn To Build Schedule |                 |                  | + Add Course  | t /                              |   |
|            |                        |                 |                  |               |                                  |   |
|            |                        |                 |                  |               |                                  |   |
| No         | ote: To reread         | d the cou       | rse descriptio   | on. Click the | 0                                |   |
| No         | ote: To remo           | ve a cours      | se, Click on t   | he green X    | /                                |   |

• Once you have selected your courses and they are showing up on the right hand side of the screen, click "Return to Build Schedule"

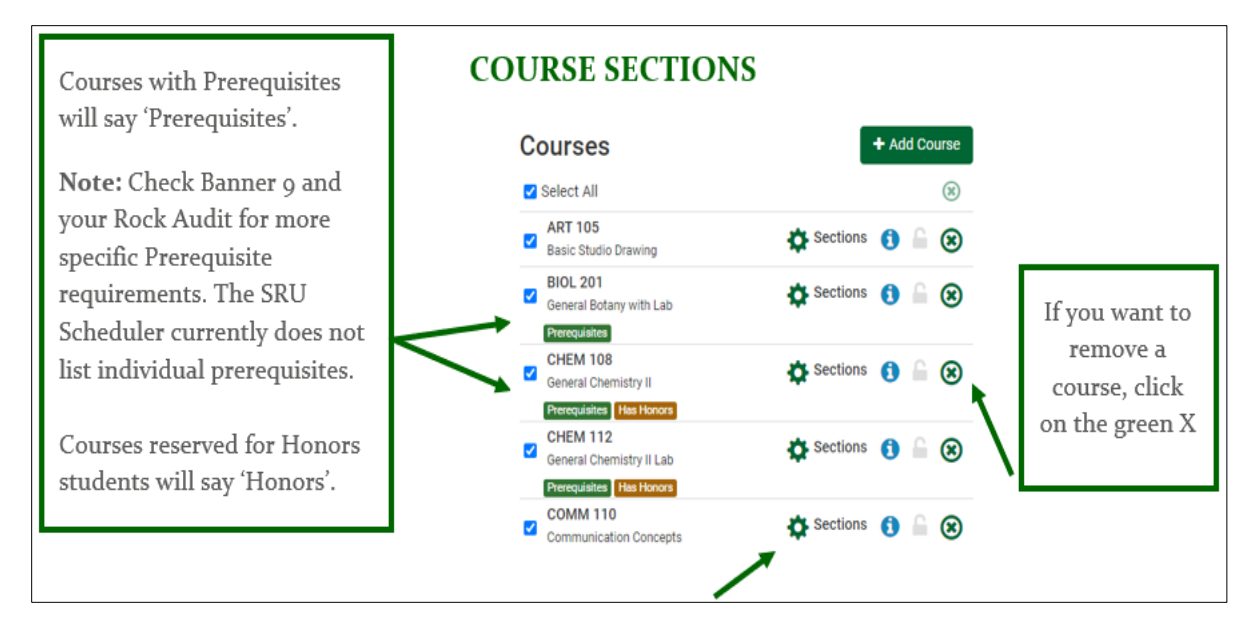

Optional: Navigate to the section options which are available by clicking on the gear symbol

This option will allow you to see the number of sections being offered, the CRNs, Section Number, Seats Available, Part of Term, Instructor, Day(s) and Location(s), Instruction Method and Number of Credits

• To view more information on a section, click the information symbol 🚺

|   | CRN<br>#                                                                                                    | Section                                                                                                    | Subject                                                                                                    | Component                                                                                                    | Seats<br>Open                                     | Parts of<br>Term                      | Instructor      | Day(s) &<br>Location(s)                                     | Instruction Mode                                                                          | Credits |
|---|----------------------------------------------------------------------------------------------------|----------------------------------------------------------------------------------------------------|----------------------------------------------------------------------------------------------------|----------------------------------------------------------------------------------------------------|---------------------------------------------------|---------------------------------------|-----------------|-------------------------------------------------------------|-------------------------------------------------------------------------------------------|---------|
| 1 | 9007                                                                                                    | 88                                                                                                    | CPSC                                                                                                    | Lecture                                                                                                    | -1                                                | Fall 2022 -<br>First 5 weeks          | Lee, Kwang<br>B | WEB ASYNC                                                   | Online Asynchronous: 100 Pct Online:<br>NO Day & Time specified; Bldg/Room<br>'WEB ASYNC' | 1       |
|   | CRN #:<br>Title: In<br>Section<br>Subject<br>Compose<br>Seats O<br>Parts of<br>Instruct<br>Campus<br>Instruct<br>Time sp<br>Credits:<br>Waitlist<br>Section<br>Approve | 9007<br>troduction<br>: 88<br>: CPSC<br>nent: Lectu<br>pen: -1<br>f Term: Fal<br>or: Lee, Kw<br>s: Off Cam<br>ion Mode:<br>wecified; Bl<br>1<br>: 1<br>Attributes<br>ed, Offered | to Comput<br>ire<br>l 2022 - Fir:<br>vang B<br>pus (Includ<br>Online Asy<br>dg/Room 'V<br>: Compute<br>Every Term | ing for Liberal A<br>st 5 weeks<br>les Online)<br>nchronous: 100<br>WEB ASYNC'<br>r Competency, I<br>n, Pass/No Crea | vrts<br>) Pct Onlir<br>Distributed<br>dit or Pas: | ne: NO Day &<br>d Education<br>s/Fail | Da              | <b>y(s) &amp; Location(</b><br>WEB ASYNC<br>Dates: 08/22/20 | <b>s</b> ):<br>22 - 09/26/2022                                                            |         |
|   | Textboo                                                                                                    | ok: Click H                                                                                                    | ere                                                                                                    |                                                                                                    |                                                   |                                       |                 |                                                             |                                                                                           |         |

• The Textbook link will take you to the bookstore to look up what materials you might need for your classes

# **ADD BREAK (OPTIONAL)**

Click "Add Break" if you have other obligations that you need to schedule your courses around

| Courses                                           | + Add Course | Breaks                                          | + Add Break | t |
|---------------------------------------------------|--------------|-------------------------------------------------|-------------|---|
| Add the courses you wish to take for the upcoming | term.        | Add times during the day you do not wish to tak | e classes.  |   |

• Select the term from the drop down menu that applies or click ongoing if you need this break time for future term/semester scheduling

**Note:** Multiple breaks can be added

| Break Name |      |     |        |     |             |
|------------|------|-----|--------|-----|-------------|
| Start Time | 8    | ~   | : 00   | ~   | am pm       |
| End Time   | 11   | ~   | : 00   | ~   | am pm       |
| Days       | ⊙ Se |     | Weekda | ys  |             |
|            | MON  | TUE | WED    | THU | FRI SAT SUN |
| Duration   |      | TUE | WED    | тни | FRI SAT SUN |

# **CLASS PADDING (OPTIONAL)**

If ten or 15 minutes is not enough time between classes, you can add class padding by clicking "Advanced Options"

| Courses               |                          | + Ad        | d Course     | Breaks + Add                                              | Break |
|-----------------------|--------------------------|-------------|--------------|-----------------------------------------------------------|-------|
| Add the courses you w | ish to take for the upco | oming term. |              | Add times during the day you do not wish to take classes. |       |
| Schedules             |                          |             |              | 🖧 Advanced Options 1 🛗 View Sche                          | dules |
| Class Padding:        | 15 minutes               | •           | 0            |                                                           |       |
|                       |                          | C Re        | store Defaul | t Scheduling Options                                      |       |

• After adding Class Padding, click on View Schedules to return to the main screen

**Note:** Class Padding will roll from one term to the next. If your needs change you will be responsible for revising or removing it your prior padding entries

### **GENERATE SCHEDULE**

Once you have reviewed your courses and/or sections, click "Generate Schedule"

• Schedule options will generate for you to view and compare

| C | ourses                                            | +/                    | Add Course       | Breaks                                              | + Add Break    |
|---|---------------------------------------------------|-----------------------|------------------|-----------------------------------------------------|----------------|
|   | Select All                                        |                       | 8                | Select All                                          | 8              |
|   | BIOL 101<br>General Biology                       | Sections              |                  | Sample Soccer Practice<br>MTWThF - 6:00pm to 8:00pm | 🗘 Edit 🛞       |
|   | COMM 115<br>Visual Literacy                       | Sections              |                  |                                                     |                |
| 2 | ENGL 102<br>Critical Writing                      | Sections              |                  |                                                     |                |
| 2 | HEMT 210<br>Contemporary Travel and Tourism       | Sections              |                  |                                                     |                |
| E | MATH 118<br>Elementary Geometry<br>Pressquisitore | 🌣 Sections 🧃          | 8                |                                                     |                |
| s | chedules                                          |                       |                  | Q <sup>9</sup> <sub>6</sub> Advanced Options (1)    | View Schedules |
|   | C Generate Schedules                              |                       |                  |                                                     |                |
| S | Chedules<br>C Generate Schedules                  | wo schedules to compa | are side by side | Q <sup>e</sup> Advanced Options 1                   | Wiew So        |

- To view a generated schedule, click "View" to the left of that particular schedule
- To compare schedules side by side, check the boxes next to the schedules and select "Compare Schedules". You can compare as many as four schedules at one time
- To take a more in depth look at one of the schedules you are comparing, select "Open #\_" by that schedule

| Visual Literacy<br>ENGL 102                | Compare Schedules                        |                                        |
|--------------------------------------------|------------------------------------------|----------------------------------------|
| HEMT 210<br>Contemporary Travel and Touris | M T W Th F<br>Sam                        | M T W Th F<br>Sam                      |
| MATH 118<br>Elementary Geometry            | 10am<br>11am<br>12pm<br>1pm              | 10am<br>11am<br>12pm<br>1pm            |
| Schedules                                  | 2pm<br>3pm<br>4pm<br>5pm<br>6pm          | 2pm<br>3pm<br>4pm<br>5pm<br>6pm        |
| Generated 7 Schedules                      | Q Open #1                                | Q Open #2                              |
| Compare Select at                          | M T W Th F<br>Sam                        | M T W Th F<br>Sam                      |
| View 1 🔍 🖬 Sample                          | 10am<br>11am<br>12om                     | 10am<br>11am<br>12om                   |
| View 2 Q Sample                            | 1pm<br>2pm<br>3pm                        | 1pm<br>2pm<br>3pm                      |
| View 4 🔍 🖬 Sample                          | 4pm<br>Spm<br>6pm                        | 4pm<br>5pm<br>6pm                      |
| View 5 Q 🔄 Sample                          | 7pm Q Open #3                            | 7pm Q. Open #4                         |
| View 6 Q Sample                            | × C                                      | lose                                   |
|                                            | 30000 Flacete, 101000001, 1100000001, 10 | 2 civacion, 2 romented 1, 110 marineur |

# **SRU SCHEDULER: VIEW, PRINT & SAVE SCHEDULE OPTIONS**

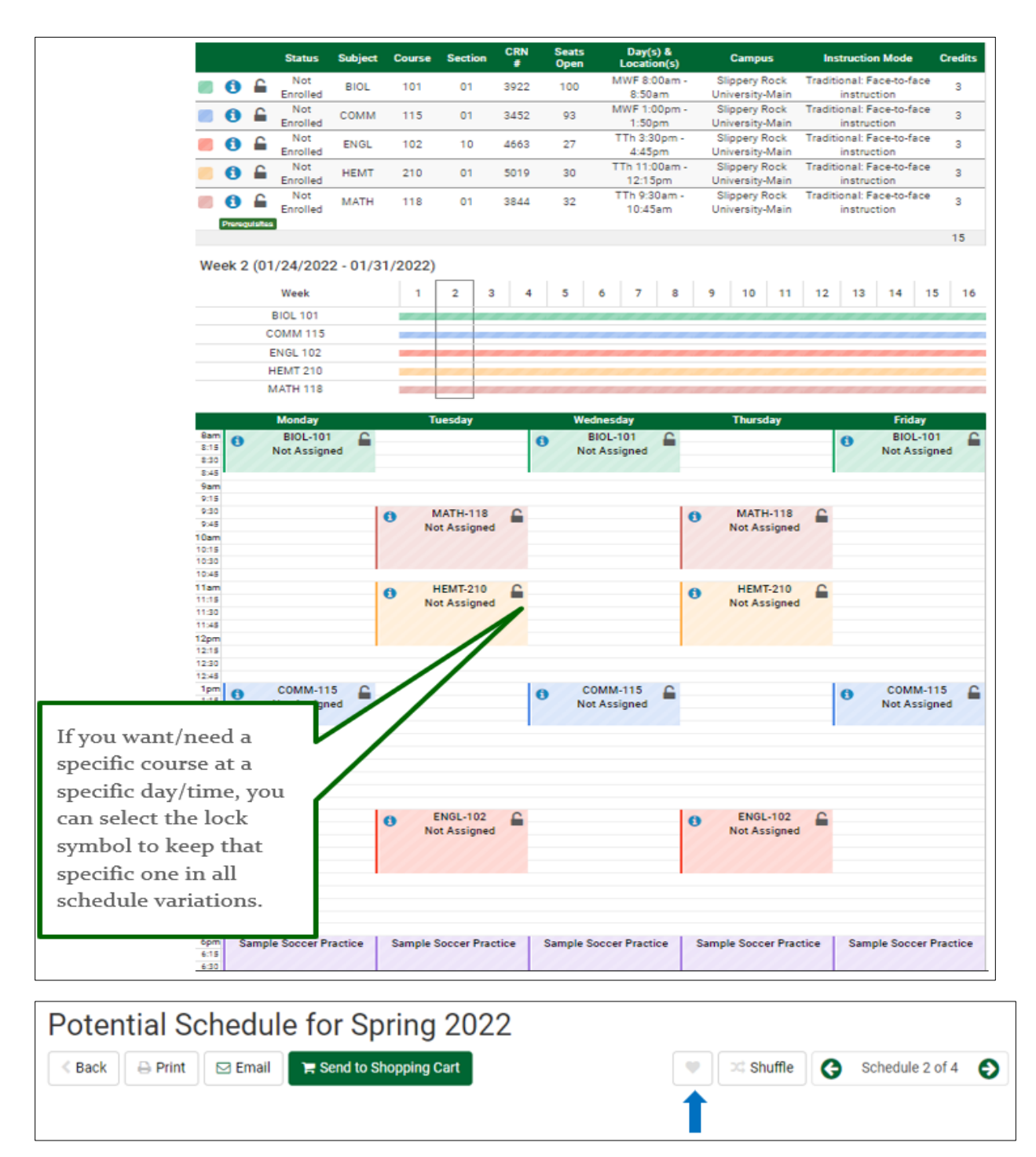

From here:

- You are able to Print and/or Email different schedules
- You can click on the heart symbol to flag and name your favorite schedules
  - To go back and view another schedule, click on the "Back" button

# SRU SCHEDULER: REGISTER FOR CLASSES

You cannot register until your assigned registration Time Ticket date and start time.

• Click on Step 5 and select the SRU Scheduler

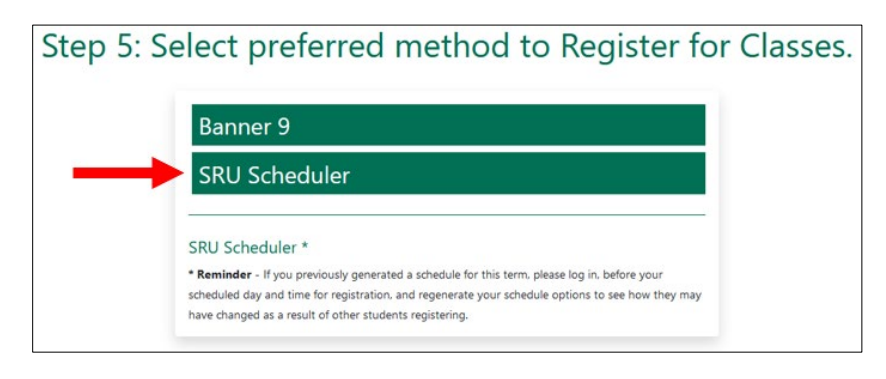

- If you previously generated a schedule for this term, regenerate your schedule options to see how they may have changed as a result of other students registering
- Then send the schedule of your choice to the Shopping Cart if you had not previously done this
  - Note: You must have a schedule in your shopping cart in order to register

| O Build Schedule                                                                                                    | 🐂 Shopping Cart (5) | 🛗 Current Schedule (0) |                     | @ Help 🕞 Sign out  |
|----------------------------------------------------------------------------------------------------|---------------------|------------------------|---------------------|--------------------|
| Shopping C                                                                                                    | art for Sprin       | ig 2022                | 🖂 Email 🕜 Edit Cart | Print     Register |
| <ul> <li>To view your min/max credits, please visit mysru</li> <li>To add more courses to your shopping cart, click on 'Build Schedule' to return to the homepage.</li> </ul> |                     |                        |                     |                    |

- Click "Register"
- Confirm that you want to register by clicking "Continue"
- A Registration PIN (RPIN) is required for Undergraduate Degree Seeking students to Register.
  - Post-Baccalaureate and Graduate students <u>do not need</u> an RPIN.
- Enter your RPIN, then click Save and Continue

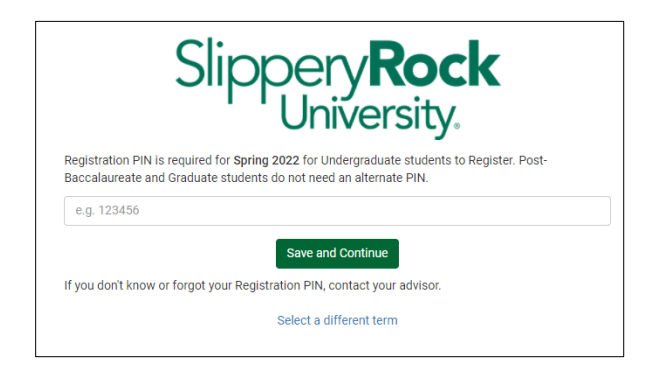

**NOTE:** Any error messages regarding prerequisites, course availability, etc. will be shown during this step

- IF you receive an error message on a course section and would still like to register for it, you must contact the instructor to see if he/she will give you an override for that issue. Record **any/all errors** you receive and let the instructor know what they are. Overrides will need issued for each individual error you received
- IF you are granted an override, once the override is entered into the system you must go in and register yourself for the course
- IF you received a Seating Capacity override, you will need to make sure you chose to view the "Open and Full" option under "Course Status" in order to pull that CRN into your schedule from the "By CRN" search option
- IF you receive a message that the class is full but there is an option to wait list:
  - Check the box next to the class you are willing to be on the waitlist for (or do not check any if you do not wish to be on a wait list) and then click on "OK"

| 🛕 Waitlist                                                    |    |
|---------------------------------------------------------------|----|
| The following courses are full but have room on the waitlist. |    |
| Select the courses that you would like to waitlist.           |    |
| CPSC-100, 90, Gretch, Alice K.                                |    |
|                                                               |    |
|                                                               | ок |
|                                                               |    |

• Click on "Continue" to Confirm

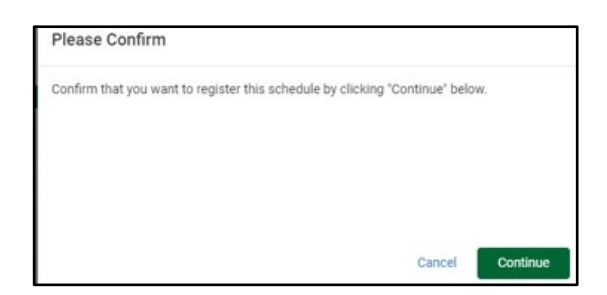

• If you did check off a class to waitlist for, you will see this message next

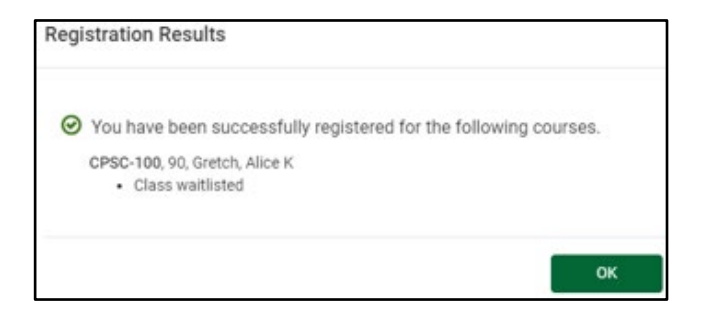

 Under the "Edit or Drop Classes" Tab, you will see that you are on the waitlist and you do have the option to remove yourself from the waitlist if you no longer wish to wait for a seat

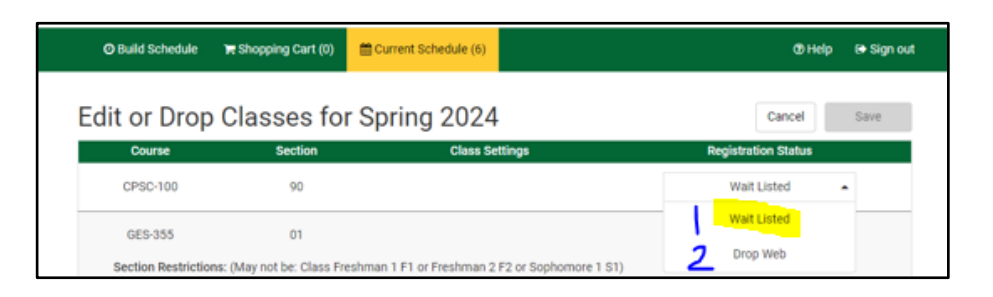

Once a seat opens up for the class and it is your turn in line for a seat, an email will go to your SRU email address telling you that a seat is open and how long you have to get in and accept the seat. When you return to 'Edit or Drop Classes", you will now see you have another option, "Registered Web". If you want the seat, choose this, if you do not want the seat, choose "Drop Web"

| O Build Schedule    | ₩ Shopping Cart (0)       | Current Schedule (6)                     | 🗷 Help 🛛 😣 Sign out |
|---------------------|---------------------------|------------------------------------------|---------------------|
| Edit or Drop        | Classes fo                | r Spring 2024                            | Cancel Save         |
| Course              | Section                   | Class Settings                           | Registration Status |
| CPSC-100            | 90                        |                                          | Wait Listed 🔺       |
| GES-355             | 01                        |                                          | Wait Listed         |
| Section Restriction | ns: (May not be: Class Fr | eshman 1 F1 or Freshman 2 F2 or Sophomor | re 1 S1)            |
| HSS-320             | 01                        |                                          | Registered Web      |

# **DROPPING A COURSE**

As long as you meet the required minimum registration hours designated for each semester, you can drop a course in the SRU Scheduler any time before the Drop/Add deadline for the part of term that class section is listed in.

- Log in and navigate to "Current Schedule" and click on "Edit Cart or Drop Classes"
- Find the class section you wish to drop, click on the drop-down menu to the right of it, and select "Drop Web", then Save

**Note:** There are parts of term that do not have Drop periods, such as: Summer/Fall Basic Requirement/The Rock courses and Summer Internships.

## FREQUENTLY ASKED QUESTIONS

- What is Self-Service Banner?
  - Self-Service Banner is the name of the student information system used by students, faculty, staff and advisers in a secure web environment
- How do I access MySRU from the internet?
  - <u>https://mysru.sru.edu</u> OR click on **Mathematical Second Second**
- What information do I need to login to the Portal?
  - You will need your SRU username and network password. Policy prohibits access to the system by anyone other than the authorized user
- Does the Portal Time Out?
  - Yes.... during registration, open Register for Classes (Step5) and use this open tab during the registration session to avoid timing out. You may still navigate, but keep the tab open
- HELP Desk Contact Information
  - Location: 100 Bailey Library
  - Hours: Monday Friday 8-4:30
  - **Phone:** 724-738-4357 (HELP) or campus extension x4357
  - o Email: <u>helpdesk@sru.edu</u>
- How can I reduce the number of schedules generated in the SRU Scheduler?
  - Click "Sections" and select specific courses
  - Add breaks and/or class padding
- How can I increase the number of schedules generated in the SRU Scheduler?
  - Click "Sections" remove locks on specific sections
  - Remove breaks and/or class padding
- What if I receive a prerequisite registration error?
  - 1. Choose a different course, or
  - 2. Contact the instructor to see if they will give you an override, or
  - 3. If you believe the error is not correct, contact <u>Academic Records & Registration</u>